## Manual de Instalación cliente Android para ventas de recargas electrónicas

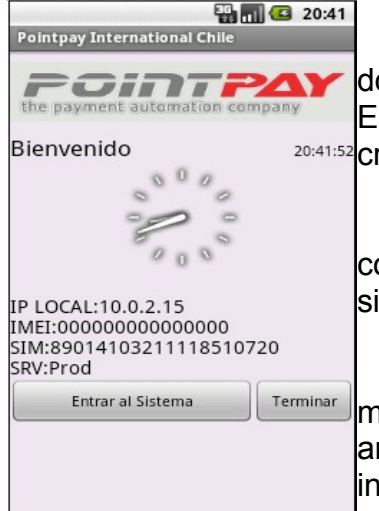

Primero es importante contar con el RUT del comercio, donde fue asignado un usuario y clave para la venta de recargas. Este usuario puede ser el del administrador del comercio o uno 20:41:52 creado para este efecto por el administrador del comercio.

La carga de la aplicación se realiza desde el teléfono conectado a un PC y copiando el archivo APK descargado desde el sitio hacia la carpeta compartida vía USB por el teléfono.

Una vez instalado se puede ejecutar el programa que mostrara una primera pantalla de entrada, donde muestra un reloj analógico y los datos del celular, como IMEI y nro. de CHIP instalado.

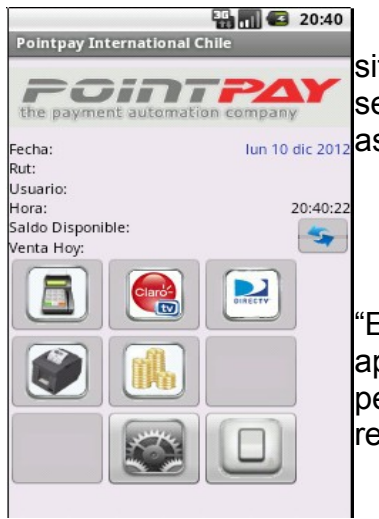

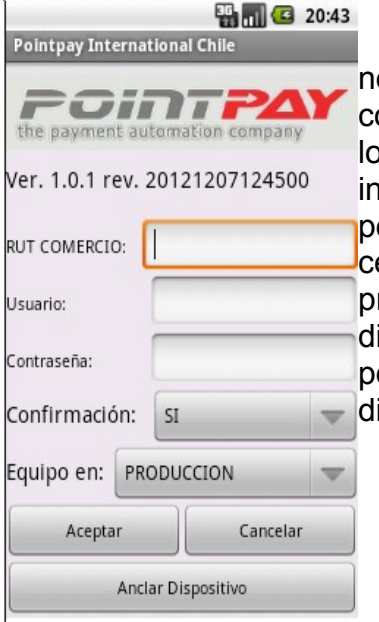

Por defecto el teléfono se encuentra conectado con nuestro sitio de producción, lo que significa que una vez configurado, este se encuentra apto para vender. Comenzara a consumir del saldo asignado dependiendo de la configuración del comercio web.

Para configurar el teléfono es necesario presionar el botón "Entrar al Sistema", lo que nos llevara a la pantalla de menú donde aparecen todos los botones desactivados, menos dos, el botón que permite configurar, representado por unas tuercas y el botón salir representado por un interruptor de luz.

Para configurar el Smartphone , es muy sencillo, se necesita el RUT del comercio, un usuario y su clave asignada por el comercio, con estos datos es posible activar el celular, de estar bien los datos se guardaran en el celular y los devolverá a la pantalla inicial, donde al volver a entrar se podrán ver los datos del usuario, pero aún sin los botones activos, para lograr activar para la venta el celular es necesario volver a ingresar a la opción de configuración y presionar el botón "Anclar Dispositivo", el efecto es enganchar el dispositivo a la instalación web habilitada en el sistema, lo que permitirá habilitar los montos relacionados y permitir que el dispositivo comience a vender.